ขั้นตอนการแก้ไขปัญหาการเชื่อมต่อ WiFi KUWIN ใน MS Windows 10/11

หลังอัพเดทเป็น version 22H2

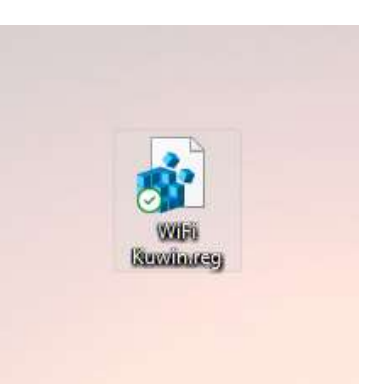

 ดาวน์โหลดไฟล์ WiFi Kuwin.reg ได้ที่ https://bit.ly/3OROCo0
(ต้อง login ด้วยบัญชี @ku.th จึงจะสามารถดาวน์โหลดได้) จากนั้น double click เพื่อเปิดไฟล์

2. หากปรากฏหน้าจอนี้ให้กด Yes

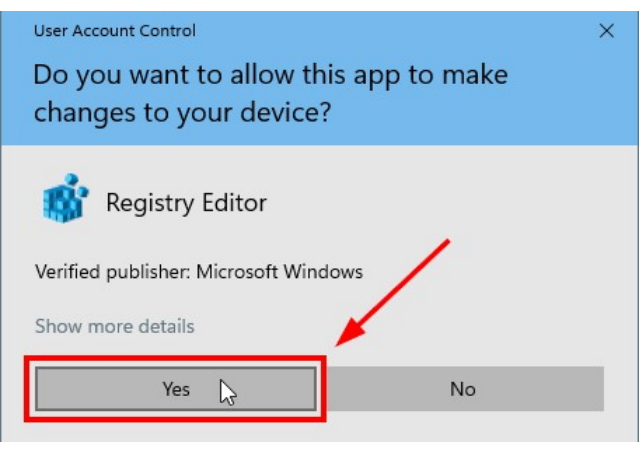

3. Windows จะให้ยืนยันการเพิ่มการตั้งค่าจากไฟล์ WiFi Kuwin.reg ให้กด Yes เมื่อเสร็จสิ้นให้กดปุ่ม OK เพื่อ ปิดหน้าจอ จากนั้นให้ re-login หรือ รีบูตเครื่อง 1 ครั้ง จะสามารถใช้งาน WiFi KUWIN ได้ตามปกติ

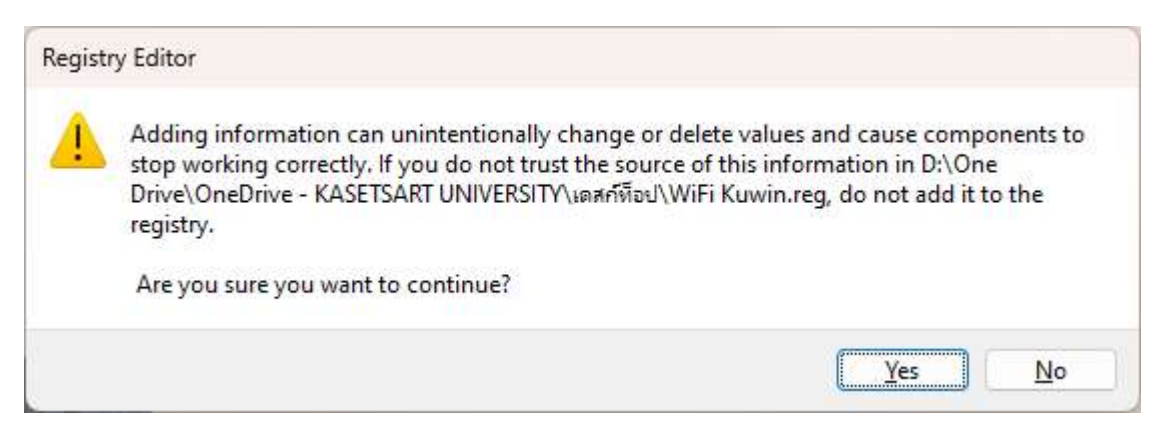

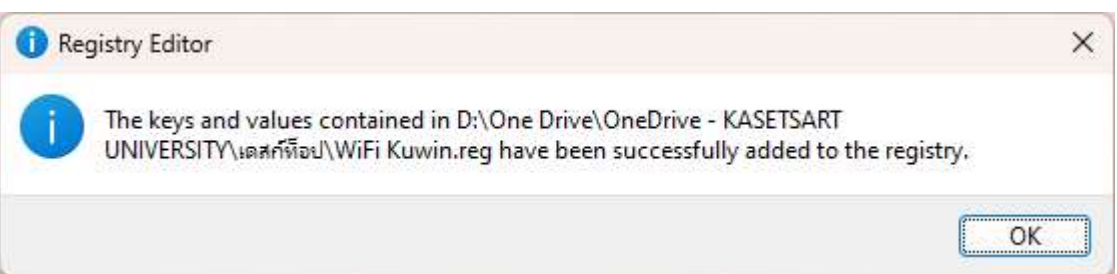